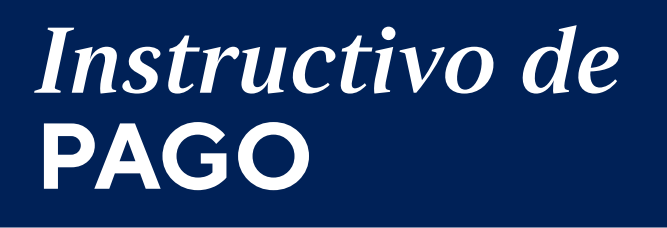

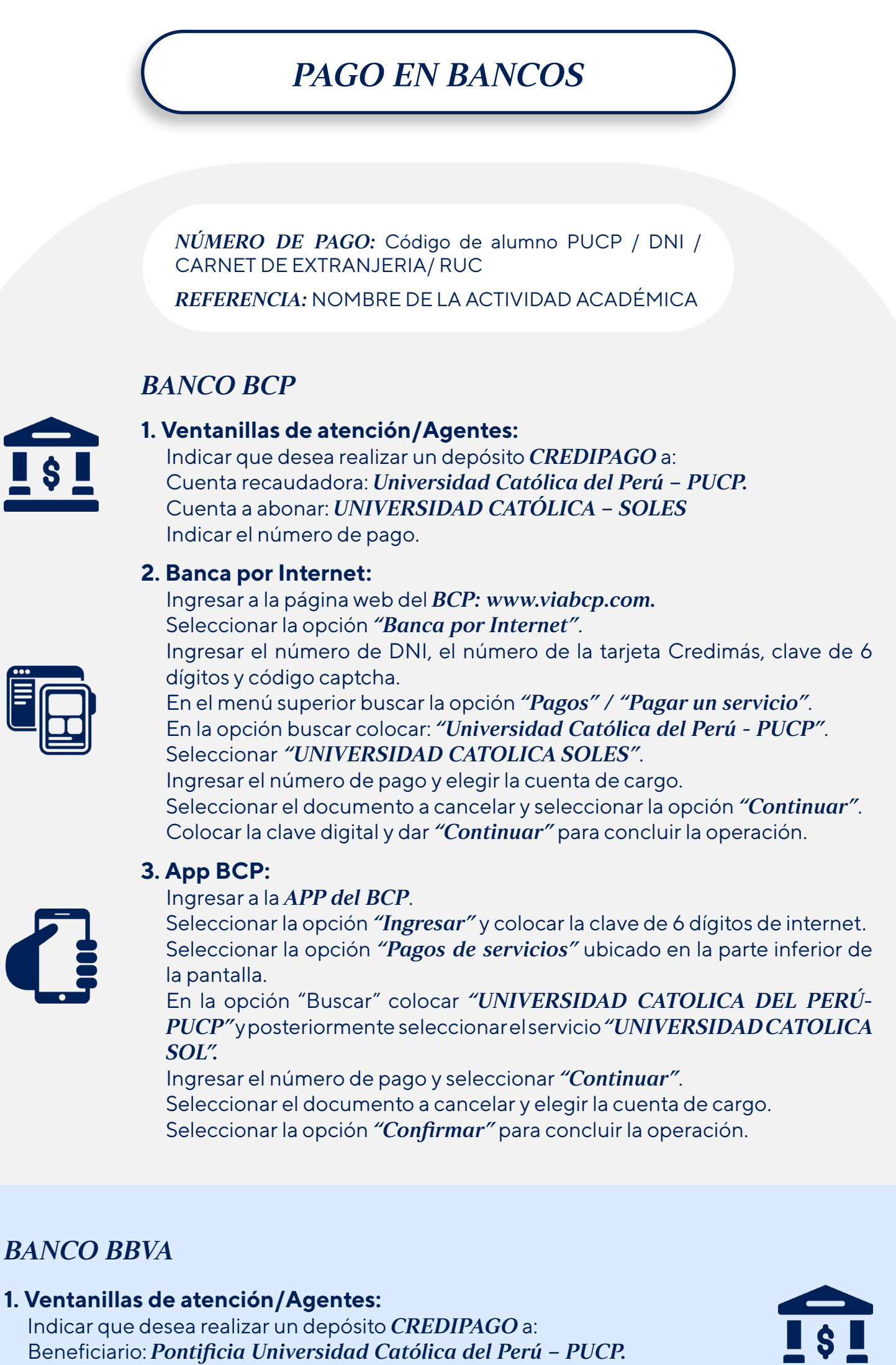

GOBIERNO Y

ÍTICAS PÚBLICAS

Beneficiario: Pontificia Universidad Católica del Perú - PUCP. Cuenta a abonar: UNIVERSIDAD CATOLICA MN / CONVENIO 5968. Indicar el número de pago.

## 2. Banca por Internet:

Ingresar a la página web del BBVA: www.bbva.pe. Seleccionar "Banca por Internet". Seleccionar el tipo de documento, digitar el número de documento, la contraseña e "Ingresar". Seleccionar la opción "Paga tus servicios" y en la lista despegable seleccionar "Paga tus servicios". En la opción "Nombre" colocar "Universidad Católica". En la lista de opciones ubicar la opción "UNIVERSIDAD CATOLICA MN" y dar clic en siguiente. Ingresar el código de pago y dar clic en buscar. Seleccionar el documento a cancelar y la cuenta de cargo. Ingresar la clave secreta y dar clic en "Continuar" para finalizar la operación y seleccionar "Continuar".

# 3. App BBVA:

### Ingresar a la APP del BBVA.

Seleccionar el tipo de documento, digitar el nro. de documento, la contraseña e "Ingresar".

Elegir la cuenta con la que se desea realizar la operación. En la parte superior seleccionar la opción "Pagar servicio". Seleccionar la opción "Agregar servicio a pagar" y escribir "Universidad Católica".

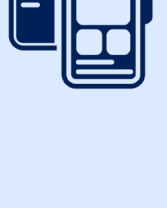

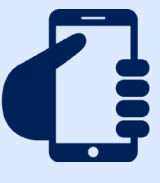

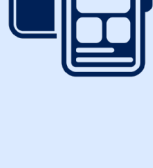

# **BANCO INTERBANK**

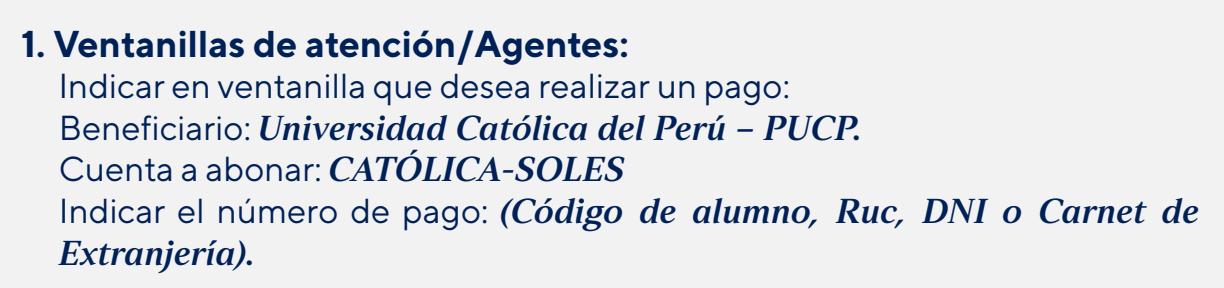

## 2. Banca por Internet:

Ingresar a la página web de Interbank (www.interbank.pe) y hacer clic en "BANCA POR INTERNET" y seleccionar la opción "Personas".

Digitar el número de tu tarjeta, documento de identidad y clave web. En la sección "Paga o Recarga", seleccionar "Pago a institución o empresas" y dar clic en el botón "Iniciar pago o recarga".

Busca en la opción "Empresa" a "Pontificia Universidad Católica del Perú - PUCP".

Elegir la opción CATOLICASOLES e ingresar el número de pago (Código de alumno, Ruc, DNI o Carnet de Extranjería) y hacer clic en "Buscar". Selecciona el documento a cancelar y la cuenta de cargo.

Ingresar la clave secreta y dar clic en "Continuar" para cerrar la operación.

#### 3. App Interbank:

Ingresar a la APP de Interbank.

Seleccionar el tipo de documento, digitar el número de documento, la contraseña e "Ingresar".

Seleccionar "Operaciones" y posteriormente seleccionar la opción "Pagos y recargas".

# Elegir la opción "Pagos a instituciones o empresas".

Buscar "PONTIFICIA UNIVERSIDAD CATOLICA DEL PERU - PUCP" y elegir el servicio a pagar "CATOLICA SOLES".

Ingresar el número de pago, seleccionar el documento a cancelar y la cuenta de cargo.

Colocar la clave digital que llegara por mensaje de texto para confirmar la operación.

# **BANCO SCOTIABANK**

### 1. Ventanillas de atención/Agentes:

Indicar en ventanilla que desea realizar un pago: Beneficiario: Pontificia Universidad Católica del Perú - PUCP. Cuenta a abonar: UNIVERSIDAD CATÓLICA-SOLES Indicar el número de pago:

### 2. Banca por Internet:

Ingresar a Scotiabank (www.scotiabank.com.pe).

Seleccionar "Acceder" y luego la opción "Personas".

Seleccionar el tipo de documento de identidad e ingresar el número de documento de identidad.

Colocar la contraseña web y posteriormente colocar la clave digital que llegara a su celular.

En la selección "Quiero", seleccionar la opción "Pagar".

Seleccionar "Servicios e instituciones".

Seleccionar "Otras categorías" y seleccionar la categoría "Universidades e institutos".

### Seleccionar UNIVERSIDAD CATOLICA - SOLES.

En tipo de servicios la opción "TRAMITES ACADEM" y digitar como número de pago (Código de alumno, Ruc, DNI o Carnet de Extranjería).

Seleccionar la cuota de servicio a cancelar y elegir la opción "Pagar".

Seleccionar el número de cuenta con la que se efectuará la cancelación y colocar la clave digital enviada por mensaje de texto, finalmente seleccionar "Continuar".

## **3. App Scotiabank:**

Ingresar al aplicativo APP del Scotiabank.

Seleccionar el tipo de documento, digitar el número de documento, la contraseña e "Ingresar".

Elegir la opción "Quiero" y seleccionar "Pagar o recargar".

Seleccionar la opción "Servicios o instituciones", y posteriormente seleccionar la opción "Otras categorías" y elegir "Universidades e Instituciones".

Buscar "UNIVERSIDAD CATOLICA SOLES" y elegir la opción "TRAMITES ACADEM"

Ingresar el número de pago.

Seleccionar el documento a cancelar, la cuenta de cargo y colocar la clave digital que llegará por mensaje de texto para finalizar la operación.

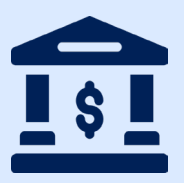

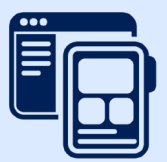

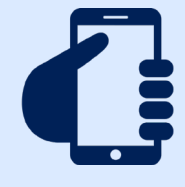

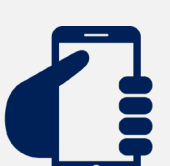

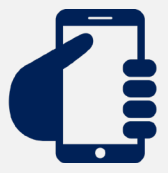

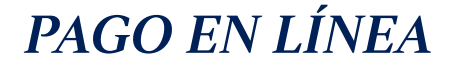

1. Ingresa a la plataforma de inscripción/matrícula de la actividad académica que has elegido:

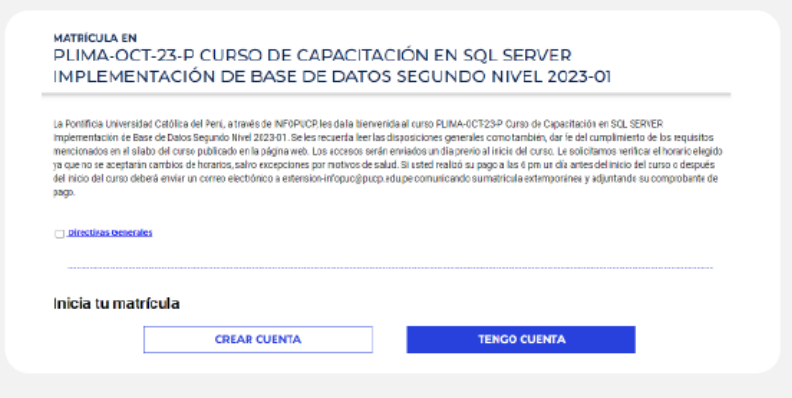

2. Luego de completar y confirmar tus datos personales:

| MATRICULA EN<br>PLIMA-OCT-23-P CURSO DE CAPACITACIÓN EN SQL SERVER<br>IMPLEMENTACIÓN DE BASE DE DATOS SEGUNDO NIVEL 2023-01    |                                                                    |               |  |  |
|----------------------------------------------------------------------------------------------------|--------------------------------------------------------------------|---------------|--|--|
| Paso 1 or 3<br>• Recuercle que los datos a llenar deben corresponder a la persona que parti<br>• Completar los campos con (= ) | P) Danse obligatorios :/MandatoryFields<br>cipará de la actividad. | Α ΜΙ SESIÓN 🕨 |  |  |
| Datos personales Personal information                                                                                          |                                                                    |               |  |  |

3. Seleccionar los datos para el pago, y en forma de pago, seleccionar la opción: VISA/ MASTERCARD/AMEX/DINERS y Continuar:

| rma de pa         | go Payment method |                             |  |
|-------------------|-------------------|-----------------------------|--|
| En línea / Online |                   | Bancos en Perú / Peru Banks |  |
| VISA/MASTE        | RCARD/AMEX/DINERS | BANCOS                      |  |
|                   |                   |                             |  |
|                   |                   |                             |  |

4. Luego del resumen de compra, seleccionar pagar:

| Resumen de                    | compra Purchase summary                                                                                     |          |
|-------------------------------|----------------------------------------------------------------------------------------------------|----------|
| Producto:                     | PLIMA-OCT-23-P Caroo de Capacitación en 8QL BERVER implementación de Base de<br>Extos Segundo Nivel 2023-0! |          |
| Participante:                 |                                                                                                    |          |
| Método de pago:               | VISA/MASTERCARD/AMEX/DINERS                                                                                 | REGRESAR |
| Comprobante                   |                                                                                                    |          |
| Tipo documento:               |                                                                                                    | PAGAR    |
|                               |                                                                                                    |          |
| Número documento              | 1 Sec.                                                                                                    |          |
| Número documento<br>Enviar a: | 4 - A - A - A - A - A - A - A - A - A -                                                                     |          |

5. Seleccionar el método de pago a utilizar (Visa, Mastercard, American Express o Diners Club) y hacer clic en "Procesar":

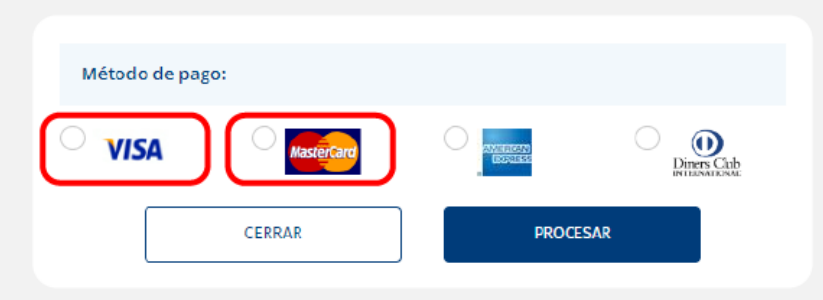

6. Finalmente, ingresar el número de tarjeta, fecha de expiración, CVV y número de cuotas, hacer clic en "Pagar" o "Procesar Transacción":

| Si eliges pagar con VISA                                                                                                    | Si eliges pagar con Mastercard                                                                                                    |
|----------------------------------------------------------------------------------------------------|----------------------------------------------------------------------------------------------------|
| Llena los datos de la tarjeta                                                                                                    | Llena los datos de la tarjeta                                                                                                    |
| ENG ESP     Image: Description of targets     Image: MM/AA     Image: Description of targets     Image: Description of targets | Present     Present     Present |
| Selecciona 3, 6 o 9 cuotas                                                                                                    | Selecciona 3, 6 o 9 cuotas                                                                                                    |
| Sin cuotas<br>3 cuotas<br>6 cuotas<br>9 cuotas                                                                                                    | Nro. Cuotas                                                                                                    |
| Y dale click en PAGAR                                                                                                    | Y dale click en PROCESAR TRANSACCIÓN                                                                                                    |

- Hasta el 31 de marzo del 2024 los pagos realizados en el Campus Virtual con tarjetas BBVA (Visa o Mastercard) emitidas en Perú y a personas naturales pueden dividirse en 3, 6 o 9 cuotas sin intereses.
- Hasta el 31 de marzo del 2024 los pagos realizados en el Campus Virtual con tarjetas Diners Club pueden dividirse hasta en 12 cuotas sin intereses.
- Hasta el 31 de marzo del 2024 los pagos realizados en el Campus Virtual con tarjetas de crédito Interbank pueden dividirse hasta en 18 cuotas con una TEA preferencial del 25%.

# PAGO POR YAPE

PASO1

La persona interesada debe realizar su inscripción a la actividad a través de nuestro Campus Virtual. Por el momento, la opción de pago mediante billeteras electrónicas aún no está disponible en el campus, por lo que deberá seleccionar la opción de pago por bancos.

10:27 AM 🖧 🗵

K Elige un servicio

×

#### **PASO 2**

Una vez completado el primer paso, la persona deberá abrir su aplicación YAPE y seleccionar la opción de pago de servicios. En el buscador, deberá ingresar "Pontificia Universidad Católica del Perú", donde se desplegarán tres opciones. La persona deberá elegir la opción que indique "Univ. Católica Soles".

| 0 - 100 | Pontificia Universidad Cat<br>Perú                                                        | ólica del          |
|---------|-------------------------------------------------------------------------------------------|--------------------|
| Catól   | ica - Pensiones                                                                           | >                  |
| PUCP    | Letras Soles                                                                              | >                  |
| Univ.   | Católica Soles                                                                            | >                  |
| 27 AM   | <b>%</b> 0 *                                                                              | • • • • • • • •    |
| < 1     | Buscar recibos de                                                                         | ×                  |
| Ingres  | Pontificia Universidad Ca<br>Perú<br>Univ. Católica Soles<br>ar Doc. Alum DNI - RUC       | tólica del         |
|         |                                                                                           |                    |
|         | Recibos pendientes de                                                                     | ×                  |
| D Puch  | Pontificia Universidad Ca<br>Perú<br>Univ. Católica Soles<br>Titular: Prueba Prueba, Prue | t <b>ólica del</b> |
| elecci  | iona un recibo                                                                            |                    |
| Vence   | e:<br>eb. 2024 S/ 3,950.0                                                                 | 0 00               |

#### PASO 3

Se abrirá una ventana para que la persona ingrese su código PUCP, en caso de tenerlo, o su DNI si acaba de crear una cuenta.

PASO 4

Aparecerá el recibo correspondiente al pago. La persona deberá seleccionarlo y proceder con el pago.

## **IMPORTANTE**

El pago de servicios a través de YAPE tiene un límite de S/2000 soles por día. Por favor, considere este límite al realizar la transferencia.

- Es importante validar que el pago se ha realizado correctamente.
- Ante cualquier duda o consulta podrá comunicarse a los correos ec.gobierno@pucp.edu.pe y mbarletti@pucp.pe.